## **Tipps und Anleitung zum Wahlvorgang**

(1) Melden Sie sich bitte bei VirtuOHM mit der Ihnen bekannten Kombination aus Benutzernamen und Passwort unter folgendem Link an https://virtuohm.ohmportal.de

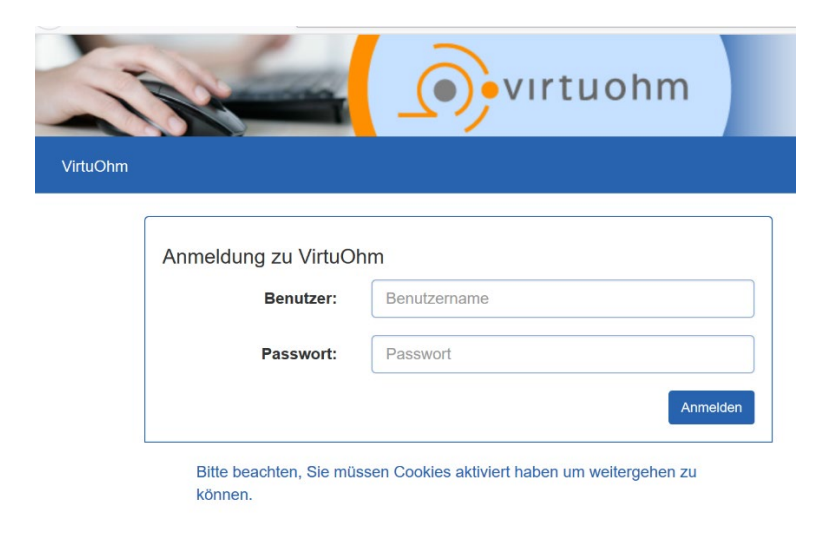

(2) Gehen Sie in VirtuOHM auf den Button H O C H S C H U L W A H L. Dieser Bereich ist nur während des Wahlzeitraums sichtbar.

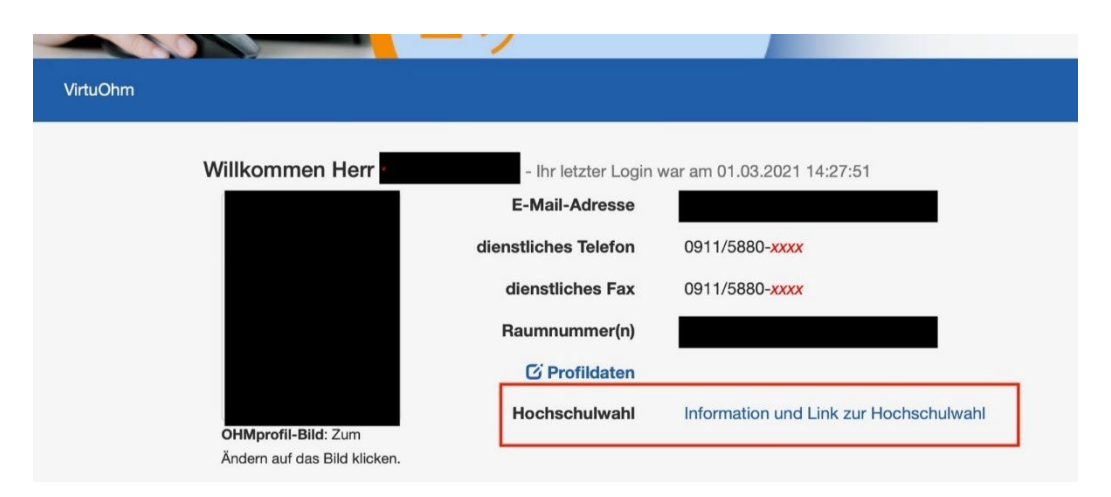

## (3) Im Anschluss erscheint folgender Hinweis:

| <b>i</b> s              | ehr geehrte(r) Wahlberechtigte(r),                                                                                                    |
|-------------------------|----------------------------------------------------------------------------------------------------|
| s<br>N<br>a<br>W        | obald Sie auf "weiter zur Wahl" gehen, gelangen Sie zum digitalen Wahllokal der Hochschulwahlen 2021 der T<br>lürnberg, durchgeführt durch unseren Dienstleister Polyas. Gleichzeitig wird Ihre Benutzersitzung in VirtuOhm<br>utomatisch beendet. Mit Ihrer Teilnahme an der Wahl werden KEINE personenbezogenen Daten übermittelt. D<br>/ahl wird frei, gleich und geheim durchgeführt.                                                                                                    |
| W<br>S                  | /enn Sie nunmehr auf "weiter zur Wahl" gehen, um Ihre Stimme abzugeben, bestätigen Sie auch, dass Sie Ihre<br>timme frei und selbstbestimmt und ohne Mitwirkung von Dritten abgeben.                                                                                                    |
| Ih                      | nr Wahlamt                                                                                                    |
|                         |                                                                                                    |
| weite                   | er zur Wahl                                                                                                    |
| weite<br>Bitte<br>die I | er zur Wahl<br>e gehen Sie auf "weiter zur Wahl" – Sie werden zu Polyas, dem Dienstleiste<br>Hochschulwahlen 2025, geleitet.                                                                                                    |
| weite<br>Bitte<br>die I | er zur Wahl<br>e gehen Sie auf "weiter zur Wahl" – Sie werden zu Polyas, dem Dienstleiste<br>Hochschulwahlen 2025, geleitet.<br>Willkommen im POLVAS Online-Wahlsystem. Ihre Anmeldung war erfolgreich.                                                                                                    |
| Bitte                   | er zur Wahl<br>e gehen Sie auf "weiter zur Wahl" – Sie werden zu Polyas, dem Dienstleiste<br>Hochschulwahlen 2025, geleitet.<br>Wilkommen im POLVAS Online-Wahlsystem. Ihre Anmeldung war erfolgreich.<br>Sie sind im Wahlerverzeichnis eingetragen und haben im nachsten Schritt die Möglichkeit, ihre Auswahl zu treffen. Nachdem Sie den Stimmzettel<br>ausgefüllt haben, wird ihnen dieser in einem weiteren Schritt zur Bestätigung angezeigt. Sie haben in dieser die Gelegenheit, hre Auswahl zu bestätigen<br>oder zu kortigieren. Sofem Sie noch nicht auf den Button "Verbindliche Stimmabgabe" geklickt haben, können Sie des Stimmzettel<br>ausgefüllt haben, wird ihre Auswahl nicht zwischengespeichert. Anschließend haben Sie während des Wahlzeitraums jederzeit die Möglichkeit, sich erneut<br>anzumelden und ihre Auswahl nicht zwischengespeichert. Anschließend haben Sie während des Wahlzeitraums jederzeit die Möglichkeit, sich erneut<br>anzumelden und ihre Wahl zu treffen. |
| Bitte<br>die I          | er zur Wahl<br>e gehen Sie auf "weiter zur Wahl" – Sie werden zu Polyas, dem Dienstleiste<br>Hochschulwahlen 2025, geleitet.<br>Willkommen im POLYAS Online-Wahlsystem. Ihre Anmeldung war erfolgreich.<br>Sie sind im Wahlerverzeichnis eingetragen und haben im nachsten Schvitt die Möglichkeit, ihre Auswahl zu treften. Nachdem Sie den Stimmzettel<br>ausgefüllt haben, wird ihnen dieser in einem weiteren Schvitt zur Bestätigung angezeigt. Sie haben in diesem die Gelegenheit, ihre Auswahl zu bestätigen<br>oder zu kortigieren. Sofen Sie noch nicht auf den Button "Verbindliche Stimmabyabe" geklickt heber, können Sie die Stimmabyabe deerzeit abbrechen.<br>In diesem Fall wieh Ihre Auswahl nicht zwischengespeichert. Anschließend haben Sie während des Wahlzeitzaums jederzeit die Möglichkeit, sich erneut<br>anzumelden und ihre Wahl zu treffe.                                                                                                    |

(5) Mit "Weiter zur Stimmabgabe" beginnen Sie den eigentlichen Wahlvorgang. Ihnen werden im nächsten Schritt nur die Stimmzettel angezeigt, für deren Vertretung Sie gemäß der Wahlordnung der TH Nürnberg auch wählen dürfen.

POLYAS

| Sie haben<br>entnehme       | nun die Möglichkeit, Ihre Auswahl zu treffen. Bitte beachten Sie<br>en.             | die Wahlregeln. Diese können Sie dem Stimmzettel                    |
|-----------------------------|-------------------------------------------------------------------------------------|---------------------------------------------------------------------|
| Gruppe Stu<br>Anzahl zu ver | dierende Fakultätsrat Angewandte Mathematik, Physik und Alle<br>gebender Stimmerc 4 | gemeinwissenschaften                                                |
| Die Wahl wird               | als Mehrheitswahl (Personenwahl) durchgeführt. Jede(r) Wahlberechtigte hat 4 Stimn  | nen. Keine(r) der Bewerber(innen) darf mehr als 3 Stimmen erhalten. |
| 🛱 Kandid                    | lierenden                                                                           |                                                                     |
|                             | Name                                                                                | Vorname                                                             |
|                             | Mustermann                                                                          | Max                                                                 |

(6) Nunmehr können Sie entsprechend den Angaben Ihre Stimme(n) abgeben. Pro Kästchen geben Sie 1 Stimme ab. Sollten Sie mehr als eine Stimme haben, zählt der Stimmzettel mit, wie viele noch zu vergebende Stimmen Sie übrighaben und verteilt werden können.

Gruppe Studierende Fakultätsrat Angewandte Mathematik, Physik und Allgemeinwissenschaften Anzahl zu vergebender Stimmen: 4

(7) Wenn Sie Ihre Stimmen verteilt haben, dann gehen Sie bitte auf "Stimmabgabe prüfen".

| Danke für Ihre Teilnahme. |        |                    |
|---------------------------|--------|--------------------|
| Stimmabgabe abbrechen     |        | Stimmabgabe prüfen |
|                           | POLYAS |                    |

Hier können Sie Ihre Stimmen überprüfen und gegebenenfalls über "Auswahl korrigieren" verbessern. Über den Button "Verbindliche Stimmabgabe" werden Ihre Stimmen verbindlich und unwiderruflich abgegeben.

| <b>-</b>                |                       |                      |                          |
|-------------------------|-----------------------|----------------------|--------------------------|
| Danke für Ihre Teilnahm | a.                    |                      |                          |
|                         |                       |                      |                          |
|                         |                       |                      |                          |
| Auswahl korrigieren     | Stimmabgabe abbrechen |                      | Verbindliche Stimmabgabe |
|                         |                       |                      |                          |
|                         |                       |                      |                          |
|                         |                       | POLYAS               |                          |
|                         | i i                   | ppressum Datenschutz |                          |

(8) Sie haben jederzeit die Möglichkeit auf "Stimmabgabe abbrechen" zu gehen. Dann werden Sie automatisch zu Punkt (1) geleitet und können den Wahlvorgang von vorne beginnen. (9) Sie können auch die Möglichkeit "Enthaltung" wählen. Dann werden keine Stimmen für Ihren Stimmzettel abgegeben oder gewertet. Sollten Sie einzelne Stimmen abgeben und "Enthaltung" wählen, wird Ihnen im nächsten Schritt ein Warnhinweis angezeigt, dass Ihre Stimmen insgesamt als Enthaltung gezählt werden. Sie können dann wählen, ob Sie Ihre Auswahl korrigieren oder aber die Stimmen endgültig und unwiderruflich abgeben wollen. Sollten Sie sich für "Verbindliche Stimmabgabe" entscheiden, werden Ihre Stimmen verbindlich und unwiderruflich abgegeben. Ihre Stimmen werden dann als enthalten gewertet.

| Ihre Stimm                                   | e wird als Enthaltung gewertet<br>udierende Senat |
|----------------------------------------------|---------------------------------------------------|
| Die Wahl wird als                            | s Mehrheitswahl (Personenwahl) durchg             |
|                                              | Vorname                                           |
| <u>à</u> à à à à à à à à à à à à à à à à à à | Holger                                            |
| × 0 0                                        | Erwin                                             |
| 🐹 Enthaltung<br>Danke für Ihre Te            | g<br>ilnahme.                                     |
| Auswahl korrigie                             | eren Stimmabgabe abbrechen                        |

(10) Es besteht die Möglichkeit, zu wenige oder auch zu viele Stimmen abzugeben. In diesem Fall würden Sie im nächsten Schritt einen Warnhinweis erhalten. Sie können dann wählen, ob Sie Ihre Auswahl korrigieren oder aber die Stimmen endgültig und unwiderruflich abgeben wollen. Sollten Sie sich für "Verbindliche Stimmabgabe" entscheiden, werden Ihre Stimmen verbindlich und unwiderruflich abgegeben. Ihre Stimmen werden dann als ungültig gewertet.

|                                                    |                                                                                                    | Hochschulwahlen 2021                                                                                                    |                                                                                                    |
|----------------------------------------------------|----------------------------------------------------------------------------------------------------|----------------------------------------------------------------------------------------------------|----------------------------------------------------------------------------------------------------|
| Grupp<br>Anzahl z                                  | ee Studierende Senat<br>u vergebender Stimmen: 0                                                                                                |                                                                                                    |                                                                                                    |
| Die Wahl v                                         | vird als Mehrheitswahl (Personen                                                                                                    | nwahl) durchgeführt. Jede(r) Wahlberechtigte hat 3                                                                                                    | 3 Stimmen.                                                                                                    |
| Sie<br>ge                                          | e haben zu viele Stimmen für die<br>zählt.                                                                                                    | se Liste vergeben. Wenn Sie Ihre Auswahl nicht ko                                                                                                    | rrigieren, wird der gesamte Stimmzettel als ungültig                                                                                             |
|                                                    | Vorname                                                                                                    | Nachname                                                                                                    | Fakultät                                                                                                    |
|                                                    |                                                                                                    | Hochschulwahlen 202                                                                                                    | 1                                                                                                    |
| Sie h                                              | aben zu wenige Stimmen auf d<br>Jitig gezählt.                                                                                                  | Hochschulwahlen 2021                                                                                                    | wahl nicht korrigieren, wird der gesamte Stimmzettel als                                                                                         |
| Sie h<br>ungi<br>Gruppe<br>Anzehl zu               | aben zu wenige Stimmen auf d<br>ültig gezählt.<br>Studierende Fakultätsrat An<br>vergebender Stimmerc 4                                         | Hochschulwahlen 2021<br>liesem Stimmzettel vergeben. Wenn Sie Ihre Ausv                                                                                                    | wahl nicht korrigieren, wird der gesamte Stimmzettel als<br>neinwissenschaften                                                                   |
| Sie h<br>ungu<br>Gruppe<br>Anzehl zu<br>Die Wahl v | aben zu wenige Stimmen auf d<br>Jitig gezählt.<br>Studierende Fakultätsrat An<br>vergebender Stimmerc 4<br>vird als Mehrheitswahl (Personenwahl | Hochschulwahlen 2021<br>liesem Stimmzettel vergeben. Wenn Sie Ihre Ausv<br>ngewandte Mathematik, Physik und Allgem<br>I) durchgeführt. Jede(r) Wahlberechtigte hat 4 Stimmen. P | wahl nicht korrigieren, wird der gesamte Stimmzettel als<br>neinwissenschaften<br>Keine(r) der Bewerber(innen) darf mehr als 3 Stimmen erhalten. |

Viel Spaß bei den Hochschulwahlen 2025!